# Piattaforma Produttori Open Food Facts

# **GUIDA PRATICA**

🔶 open <u>FOOD</u> facts

Ultimo aggiornamento: 05.03.2024

# Sommario

### 1. Primi passi

- <u>Creare un account</u> (5 min)
- <u>Gestire la pagina della mia azienda</u> (5 min)

# 2. Condividere i dati dei miei prodotti

- Importare e archiviare dati (durata variabile)
- Importare foto (±15 min)
- <u>Consultare e modificare dati</u> (±20 min)
- <u>Controllare dati</u> (±20 min)
- Esportare prodotti al database pubblico (1 min)

# 3. Opportunità di miglioramento

Esplora le opportunità di miglioramento

### 4. Analizzare i dati

- Il Nutri-Score
- <u>L'Green-Score</u>
- <u>Analisi del mio portfolio di prodotti</u>

# 5. Link e risorse utili

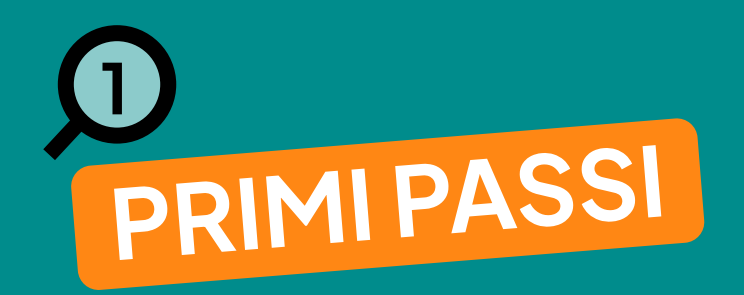

# Legame tra la piattaforma produttori e il database pubblico

 Uno spazio dedicato e privato per ogni produttore: un mini Open Food Facts con solamente i tuoi prodotti.

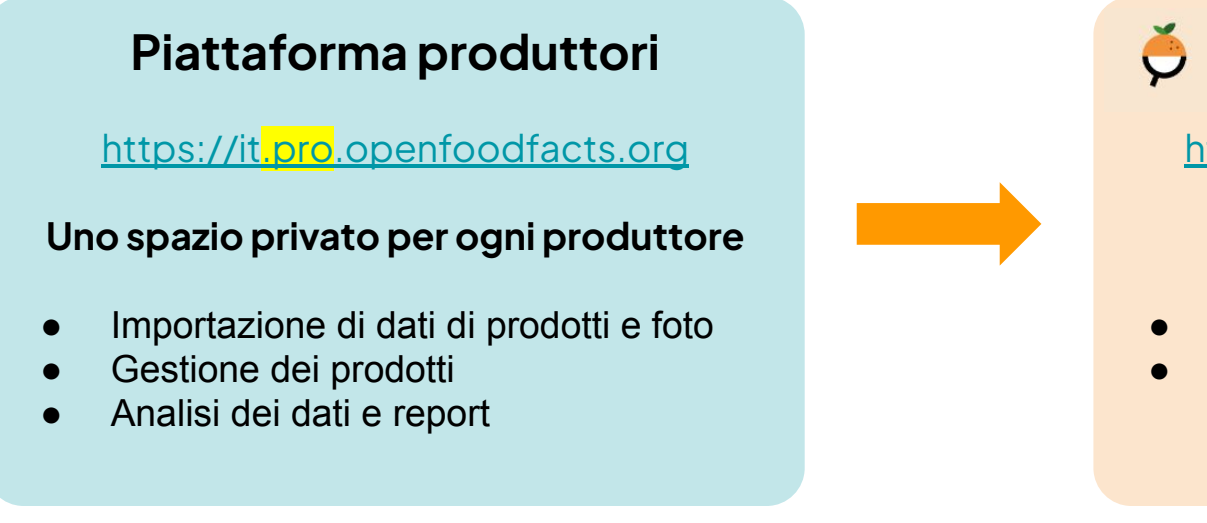

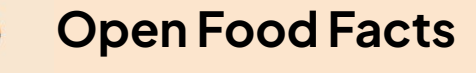

https://it.openfoodfacts.org

### Database pubblico

- Circa 3 mln di prodotti
- Più di 200 utilizzi di terze parti:
  - Applicazioni
  - Team di ricerca

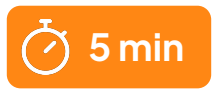

# Possiedo già un account Open Food Facts

### Come connettersi?

- Vai su https://it.pro.openfoodfacts.org
- Stesso utente e password come sul sito pubblico di Open Food Facts

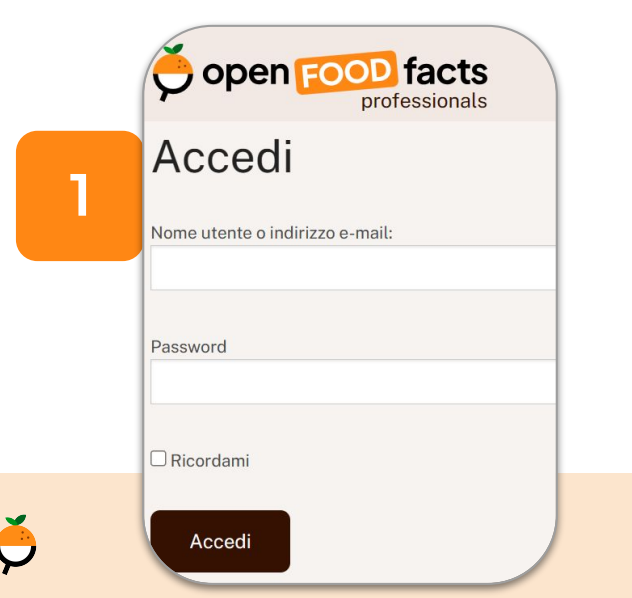

### Connettere la mia azienda

• Cambia le impostazione del mio account

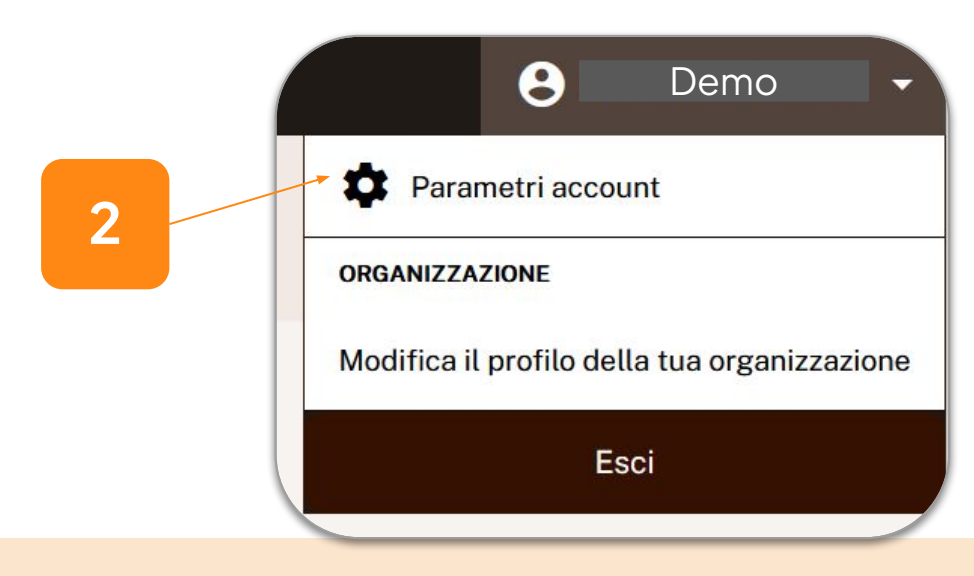

# Ho già un account Open Food Facts

### Connetti la mia azienda

3

- Spunta "Questo è un account per produttori o marchi".
- Inserisci il nome del produttore o del marchio

| Salva                                                                                                    | Questo è il profilo di un produttore o marchio.                                             |
|----------------------------------------------------------------------------------------------------|---------------------------------------------------------------------------------------------|
| Profilo professionale                                                                                            | A Nome del produttore o del marchio:                                                        |
| Se lavori per un produttore o marchio e aggiungerai o completerai dati, esclus gratuita.                         | Sei pregato di inserire il nome della tua organizzazione (nome dell'azienda o del marchio). |
| La piattaforma per produttori consente loro di importare facilmente dati e foto miglioramento dei loro prodotti. | Contributore (opzionale)                                                                    |
| Questo è il profilo di un produttore o marchio.                                                                  | Queste impostazioni ti consentono di personalizzare alcuni aspetti del sito web             |
| Nome del produttore o del marchio:                                                                               |                                                                                             |
| Sei pregato di inserire il nome della tua organizzazione (nome dell'azienda o d                                  | Salva                                                                                       |
| Contributore (opzionale)                                                                                         | 6                                                                                           |

# Non ho un account

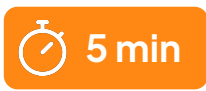

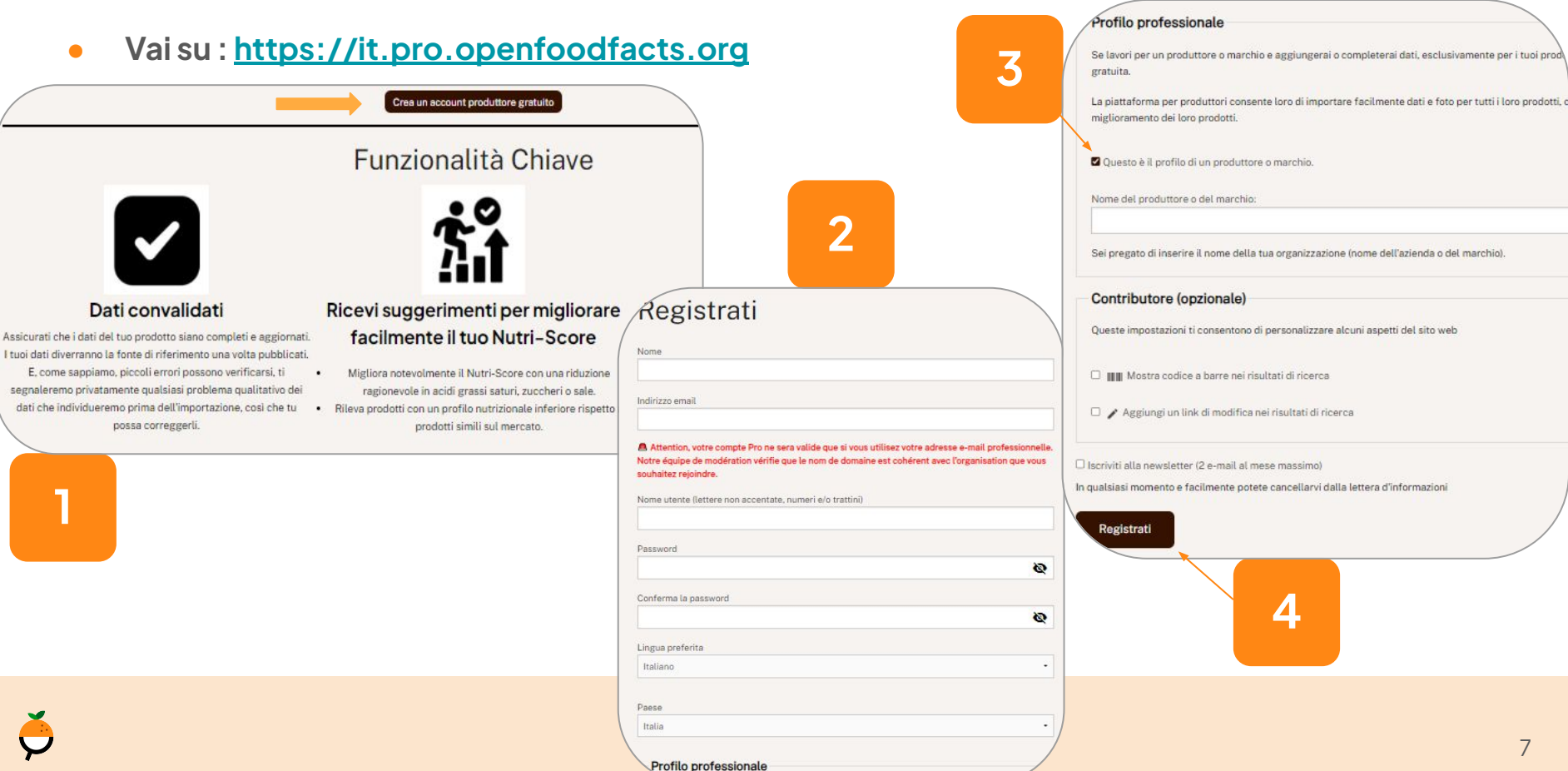

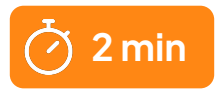

# Pagina della mia organizzazione

- Contatti dell'azienda
  - Inserire i dettagli del servizio clienti e del servizio vendite permette agli utenti di contattarti.
     Queste informazioni compaiono sulle tue etichette dei prodotti.

| 🖍 Modifica il profilo della tua org | anizzazione                                                                                                    | Servizio commerciale<br>Le informazioni del servizio commerciale sono mostrate solo nel profilo dell'organizzazione. |
|-------------------------------------|----------------------------------------------------------------------------------------------------|----------------------------------------------------------------------------------------------------|
| 1                                   | Servizio clienti Le informazioni sul servizio clienti sono pubbliche e possono essere visualizzate sul sito web e sulle app di Open Food Facts. Tutti i campi sono opzionali. Nome Indirizzo Indirizzo Indirizzo e-mail Collegamento modulo di contatto Numero telefonico Atre informazioni | Nome         Indirizzo         Indirizzo e-mail                                                                      |
| Ģ                                   | es cori di apertura<br>*servizio clienti                                                                                                    | - es. orari di apertura<br>8                                                                                         |

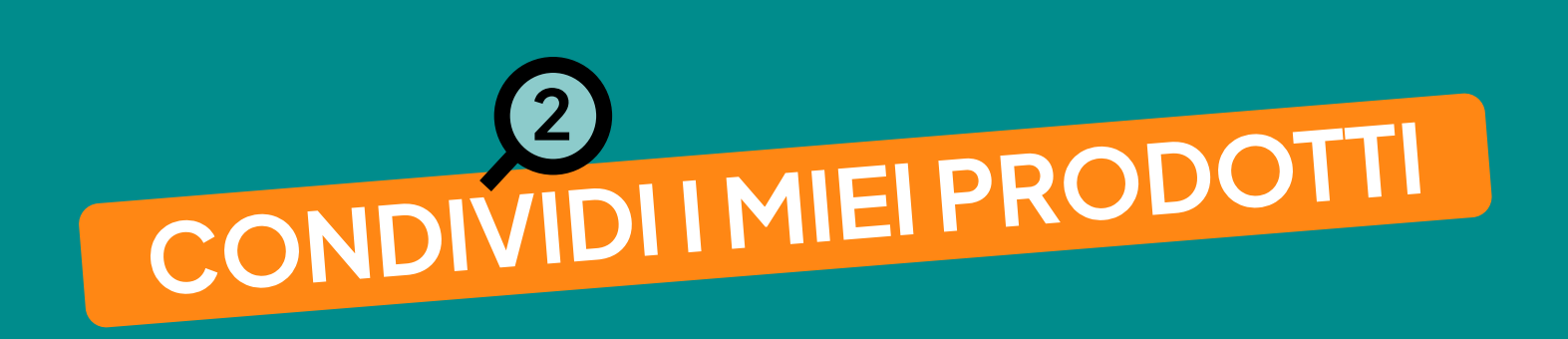

# 4 modi di condividere i tuoi dati

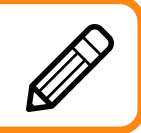

### **Inserimento manuale per ogni prodotto** Adatto per produttori con pochi prodotti (<15)

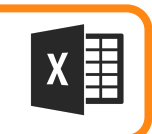

### Importa un file Excel (consigliato)

Adatto per produttori con dati strutturati che non sono nei due casi sottomezionati

# Tramite un catalogo prodotti - EQUADIS, BAYARD o AGENA3000

Adatto per produttori che sono clienti di queste aziende

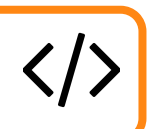

### Tramite un connettore sviluppato "ad hoc"

Adatto per produttori o distributori con un grande numero di prodotti (>5000 ref)

Hai bisogno d'aiuto? Cliente di un'altra software? Contattaci su producers@openfoodfacts.org

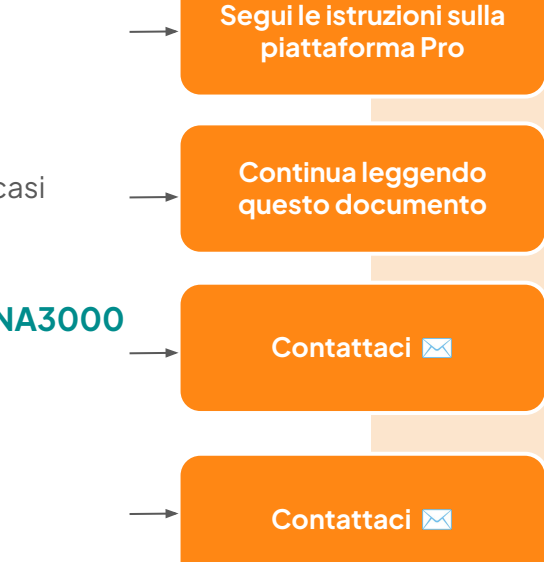

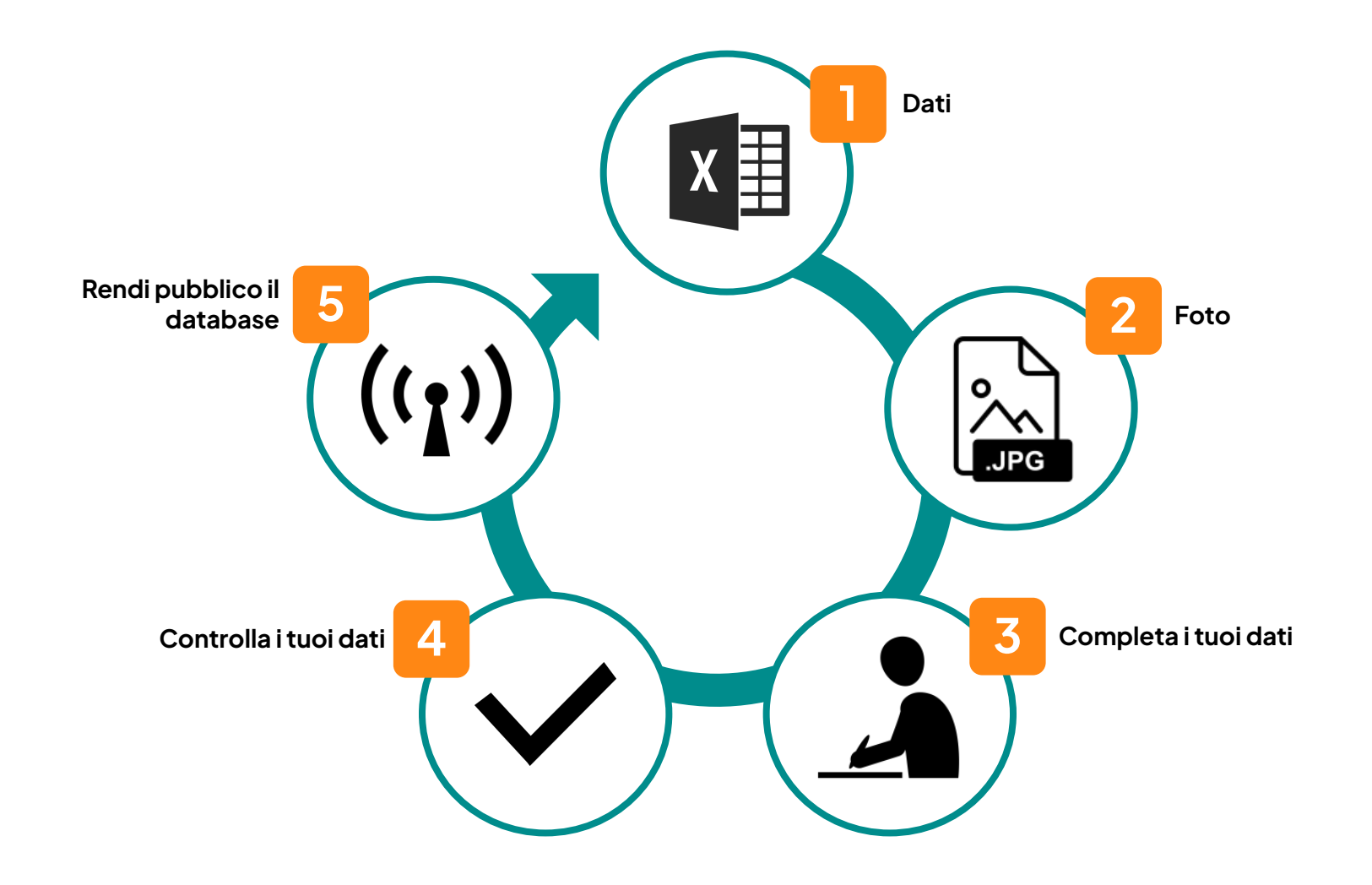

# 🗘 Passo 1 - Dati

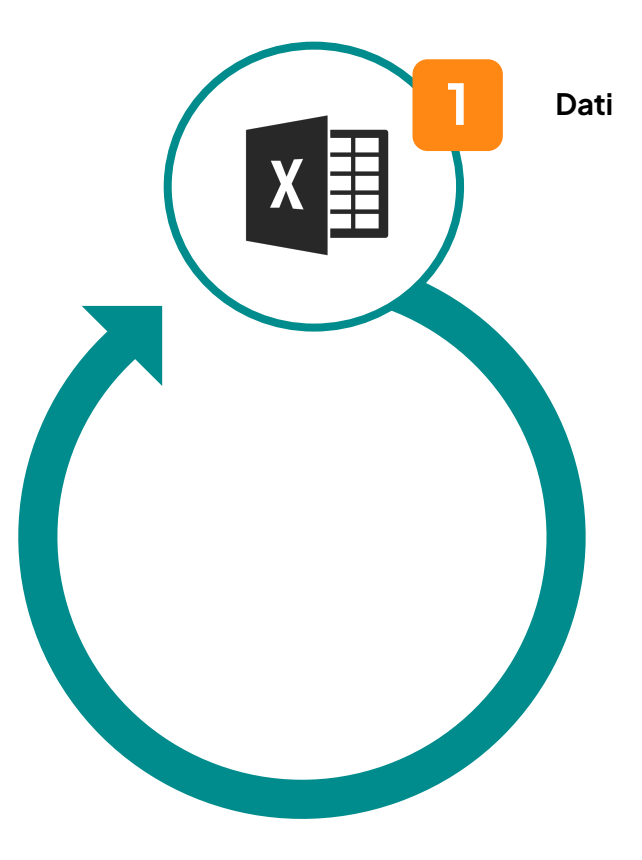

# Importare i dati dei prodotti

• Ci sono due opzioni per raccogliere i dati:

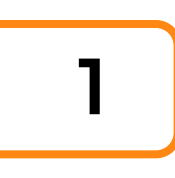

### I tuoi prodotti sono già gestiti attraverso un sistema informatico:

- Esporta i dati dal sistema in formato .csv o .xlsx
- Importa il file nella tua area produttori. Le colonne verranno associate automaticamente e potrai controllare e completare le associazioni prima dell'importazione

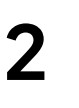

### I dati dei tuoi prodotti sono sparsi in vari strumenti

- Scarica il file template Excel
- Riempilo con i dati dei tuoi prodotti
- Importalo nella tua area produttori

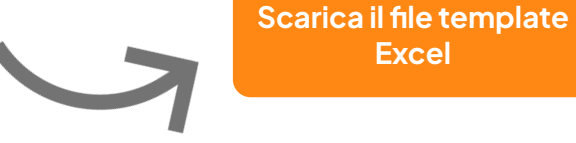

Ģ

# Importare i dati dei prodotti

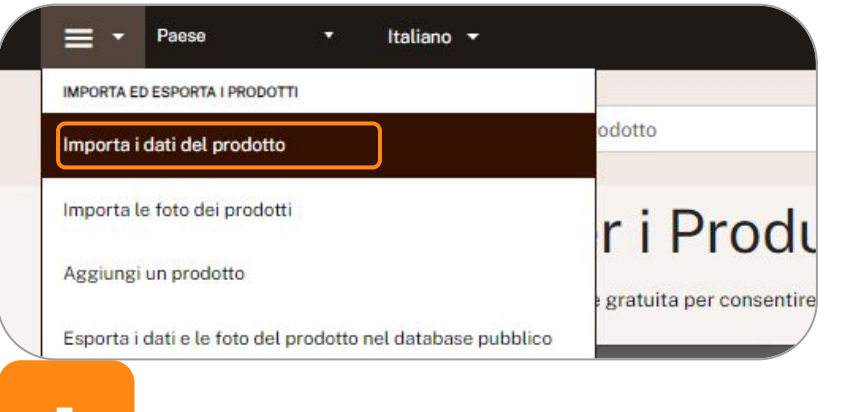

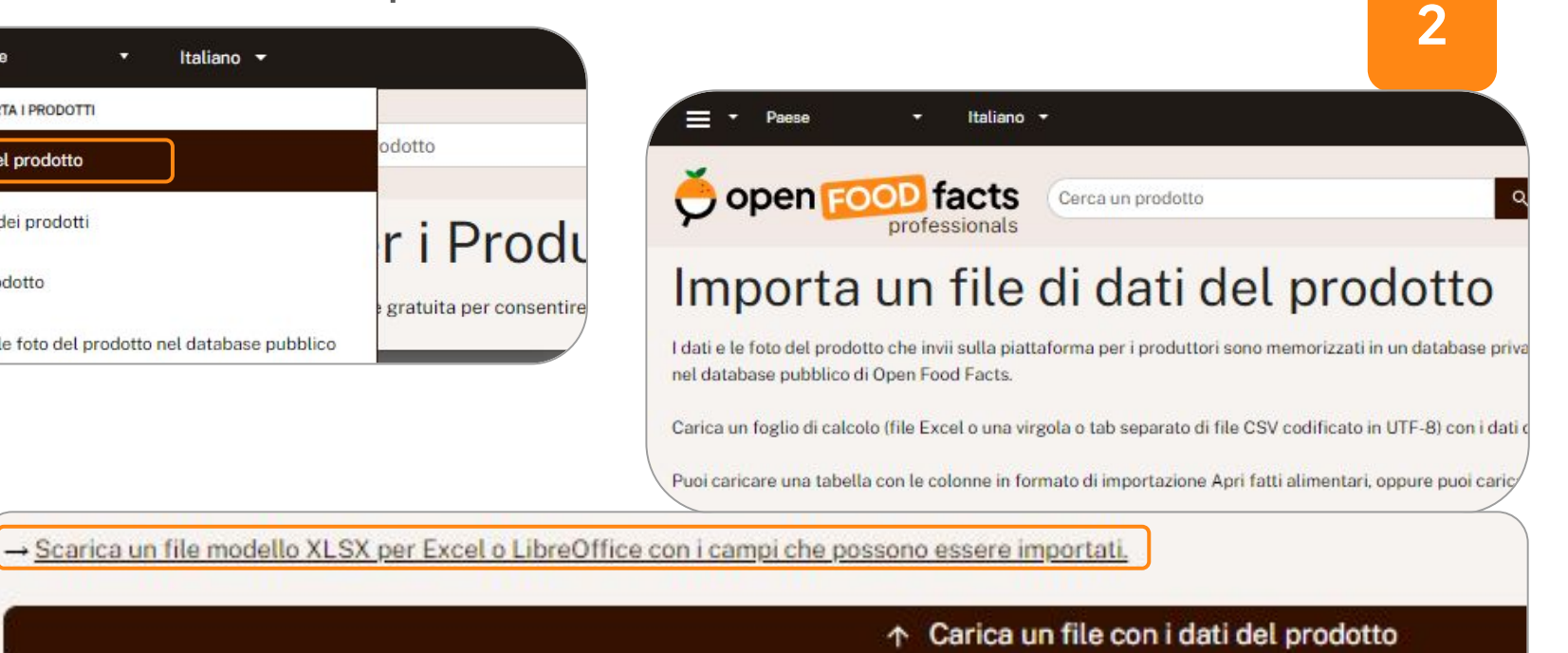

# Importare i dati dei prodotti

3

| Jolumn in file              | Field on Open Food Facts    |     |         |   |
|-----------------------------|-----------------------------|-----|---------|---|
| Barcode                     | Barcode                     | x * |         |   |
| Producer product identifier | Producer product identifier | x * |         |   |
| Producer version identifier | Producer version identifier | x * |         |   |
| Main language               | Main language               | x * |         |   |
| Product name                | Product name                | × * | English | • |
| Abbreviated product name    | Abbreviated product name    | x * | English | * |
| Common name                 | Common name                 | x * | English | * |
| Quantity                    | Quantity                    | × * | Specify | • |
| Net weight                  | Net weight                  | x * | Specify | * |
| Drained weight              | Drained weight              | x * | Specify | * |
| Volume                      | Volume                      | x * | Specify | • |
| Serving size                | Serving size                | x * | Specify | * |
| Packaging                   | Packaging                   | x * |         |   |
| Brands                      | Brands                      | x * |         |   |
| Brand owner                 | Brand owner                 | x * |         |   |
| Categories                  | Categories                  | x * |         |   |
|                             |                             |     |         |   |

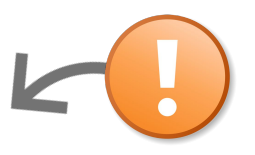

- Controlla che i campi **combacino correttamente**, specialmente se stai importando un file dal tuo gestionale interno della tua organizzazione
- Stai attento alle unità di misura

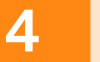

Import data 58 columns out of 91 have been selected and will be imported.

| NUTRI-SCORE                      | <ul> <li>Informazioni nutrizionali INCO</li> <li>Categoria di prodotto (es. bevande, formaggio, yogurt, ecc.)</li> <li>Ingredienti* INCO</li> <li>Nome del prodotto</li> <li>Allergeni INCO</li> <li>Quantità/volume* INCO</li> <li>Foto del prodotto*</li> </ul>                                                                                                    |
|----------------------------------|----------------------------------------------------------------------------------------------------|
| ECO-SCORE                        | <ul> <li>Componenti dell'imballaggio (numero, forma, materiale, istruzioni per il riciclaggio)</li> <li>Etichette relative al metodo di produzione: <u>elenco delle etichette valutate</u></li> <li>Ingredienti e proporzioni (%)</li> <li>Origine degli ingredienti</li> <li>Categoria del prodotto: <u>da scegliere tra le categorie definite da Agrybalise</u> (riferimento ufficiale, solo in francese)</li> </ul> |
| NOVA NOVA NOVA NOVA              | <ul> <li>Ingredienti* INCO</li> <li>Categoria di prodotto (ad es. bevande, formaggio, yogurt, ecc.)</li> </ul>                                                                                                    |
| Vegano e<br>vegetariano<br>stato | <ul> <li>Ingredienti* INCO: tutti gli ingredienti devono essere riconosciuti da Open Food Facts per<br/>affermare lo status di vegetariano/vegano.</li> </ul>                                                                                                    |

\*facoltativo, ma altamente consigliato per un'esperienza utente ottimale

### Osservazioni generali

- L'ordine dei campi non è importante e non è necessario che tutte le colonne siano presenti.
- I campi obbligatori sono identificati in verde brillante sul modello di Excel
- I consigli sul formato sono disponibili in una nota sulla cella dell'intestazione della colonna

### Campo allergeni

• Se il prodotto non contiene allergeni, inserire "N" nella cella

### Prodotti preparati

- Per un prodotto preparato (con acqua, latte, ecc.). è necessario aggiungere "\_preparato" al nome del campo.
- Ad esempio, energia\_preparata\_100g.

### Campo Nutri-Score

- Open Food Facts gestisce 2 campi per il Nutri-Score: un punteggio sottostante (da -15 a 40) e un punteggio in lettere (da A a E).
- Se il Nutri-Score di è sconosciuto, lasciate la cella vuota (e non riempitela con il valore "0", altrimenti Open Food Facts lo interpreterà come un punteggio).

### Cancellare i valori di un campo

• Es: In una scheda prodotto esistente, noto che le etichette inserite sono sbagliate. Posso cancellare questi valori tramite l'importazione del file Excel, inserendo il carattere "-" nella cella corrispondente. Dopo l'esportazione nel database pubblico, il campo verrà ripristinato.

# Archivio schede prodotti

- Se vi rendete conto che uno dei prodotti presenti sulla piattaforma pubblica non è più venduto, potete archiviarlo.
- Poiché il prodotto non è più venduto, non verrà più scansionato e quindi non verrà più visualizzato dai consumatori. Tuttavia, rimarrà nel nostro database come archivio.

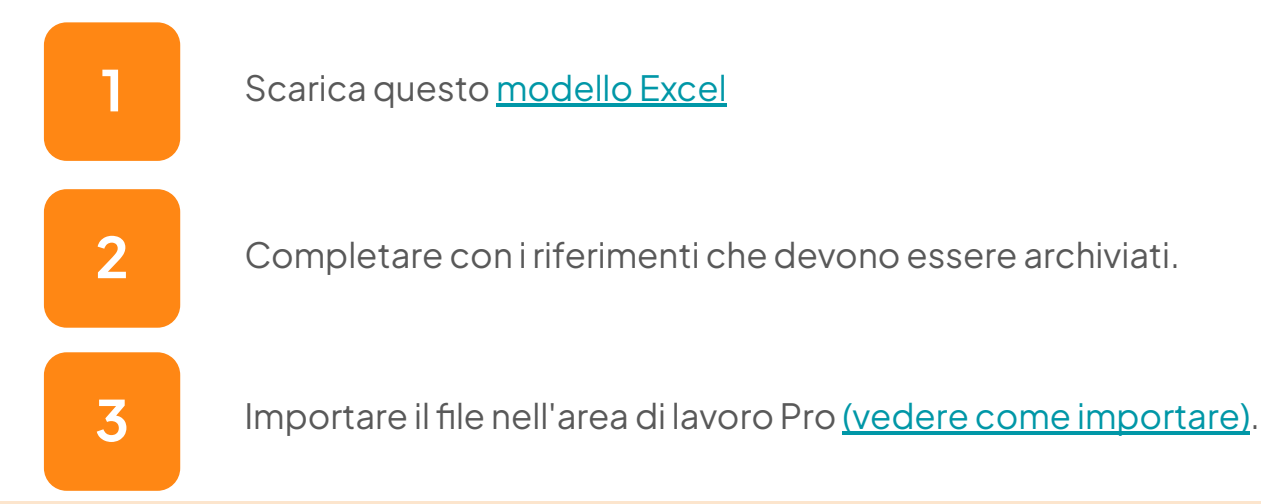

# O Passo 2 - Foto

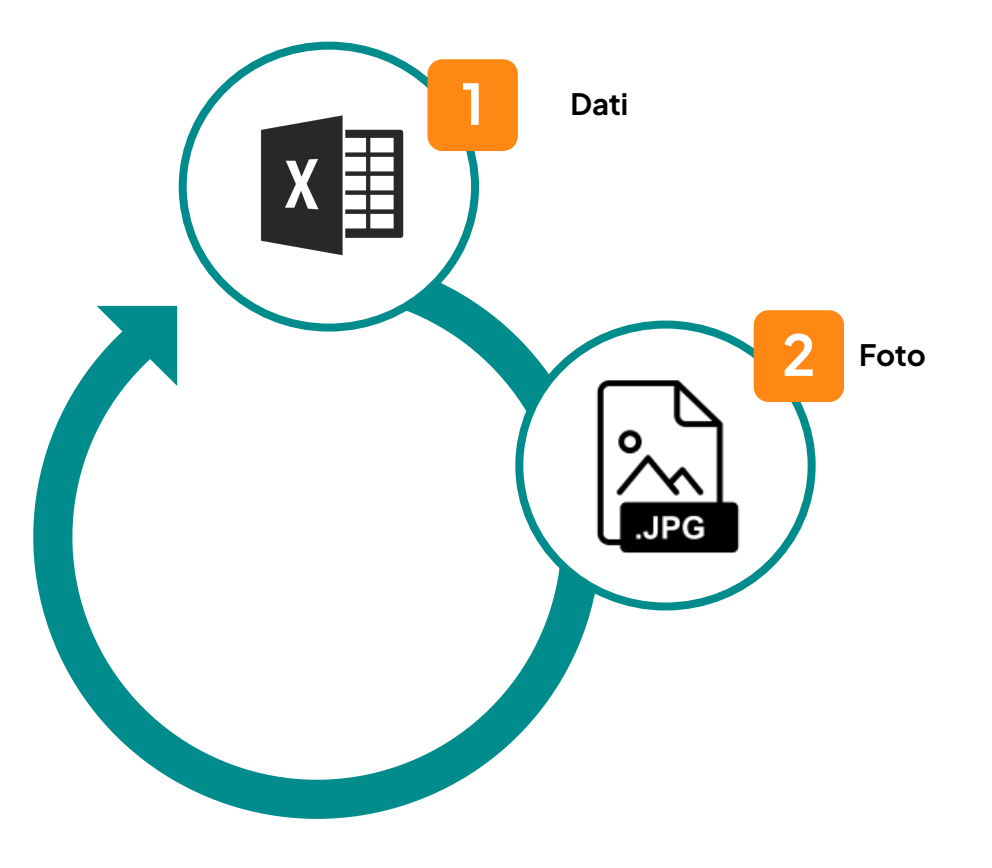

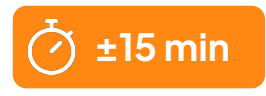

# Importa foto

- Sono obbligatorie almeno 3 immagini:
  - **Vista frontale** del prodotto su sfondo bianco (evitare viste di tre quarti che non consentono il riconoscimento visivo dei prodotti senza la scansione del codice a barre)
  - Elenco degli ingredienti
  - Tabella nutrizionale
- La vista frontale, l'elenco degli ingredienti e la tabella nutrizionale devono essere forniti almeno nella lingua principale del prodotto. Si raccomanda di fornire le immagini anche in altre lingue, se sono visualizzate sul prodotto.
- Possono essere incluse anche altre immagini:
  - Vista sul retro e altre viste del prodotto: in particolare, consentono di identificare automaticamente i loghi delle etichette, ecc.
  - Vista piana della confezione / GFP

# Importa foto

• Hai 2 opzioni per inviare le foto:

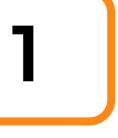

### Incollare gli URL delle foto nel file Excel di importazione.

- Assicurarsi che ogni URL sia pubblico
- Importare il file Excel (vedere la sezione precedente)

### Importazione di foto tramite la piattaforma Pro

- Fare clic su "→ Importa foto di prodotti" sul lato sinistro dello schermo.
- Trascinare tutte le immagini e assicurarsi di non chiudere la scheda del browser fino al completamento

dell'importazione.

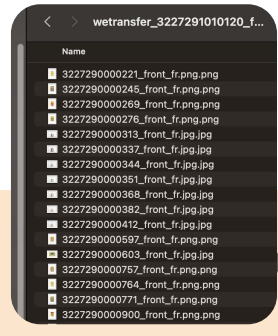

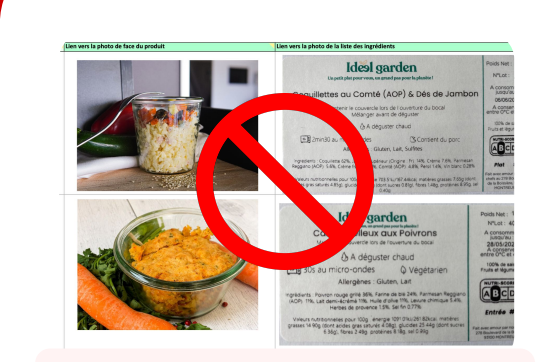

# Non inserire le foto direttamente nelle celle del file Excel.

21

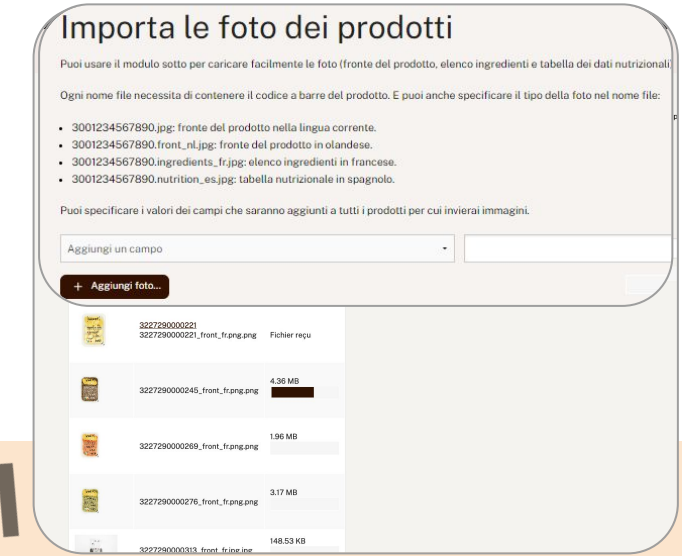

2

# Formato foto

- JPG or PNG.
- Dimensione: minimo 2000 pixel in larghezza o lunghezza
- Regole di denominazione:

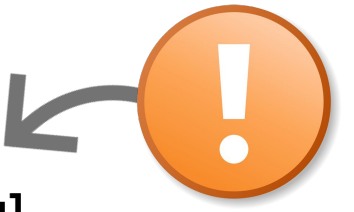

### [codice a barre]\_[tipo di immagine]\_[codice lingua].[jpg o png].

- ★ front : immagine frontale
- ★ ingredients : elenco degli ingredienti
- ★ **nutrition** : tabella nutrizionale
- packaging : informazioni sulla confezione e istruzioni per la selezione
- ★ back : immagine del retro
- ★ free name : (caratteri dalla "A" alla "Z", senza spazi) : per altre viste

Fare riferimento all'<u>elenco dei codici</u> lingua a 2 caratteri [ISO-3166].

# Ex: 200000136683\_front\_it.png

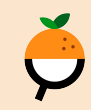

# Importa foto

# SUGGERIMENTI

- È possibile aggiungere valori comuni alle foto inviate.
- È possibile frammentare l'importazione di foto per valori comuni

| Aggiungi un campo | •                                                                                                    |  |
|-------------------|----------------------------------------------------------------------------------------------------|--|
| + Aggiungi foto   | Aggiungi un campo                                                                                                    |  |
|                   | Aggiungi un campo<br>Marchi<br>Categorie<br>Imballaggio<br>Etichette<br>Origine degli ingredienti<br>Luoghi di produzione o lavorazione<br>Codici di tracciabilità<br>Luoghi di acquisto<br>Negozi |  |

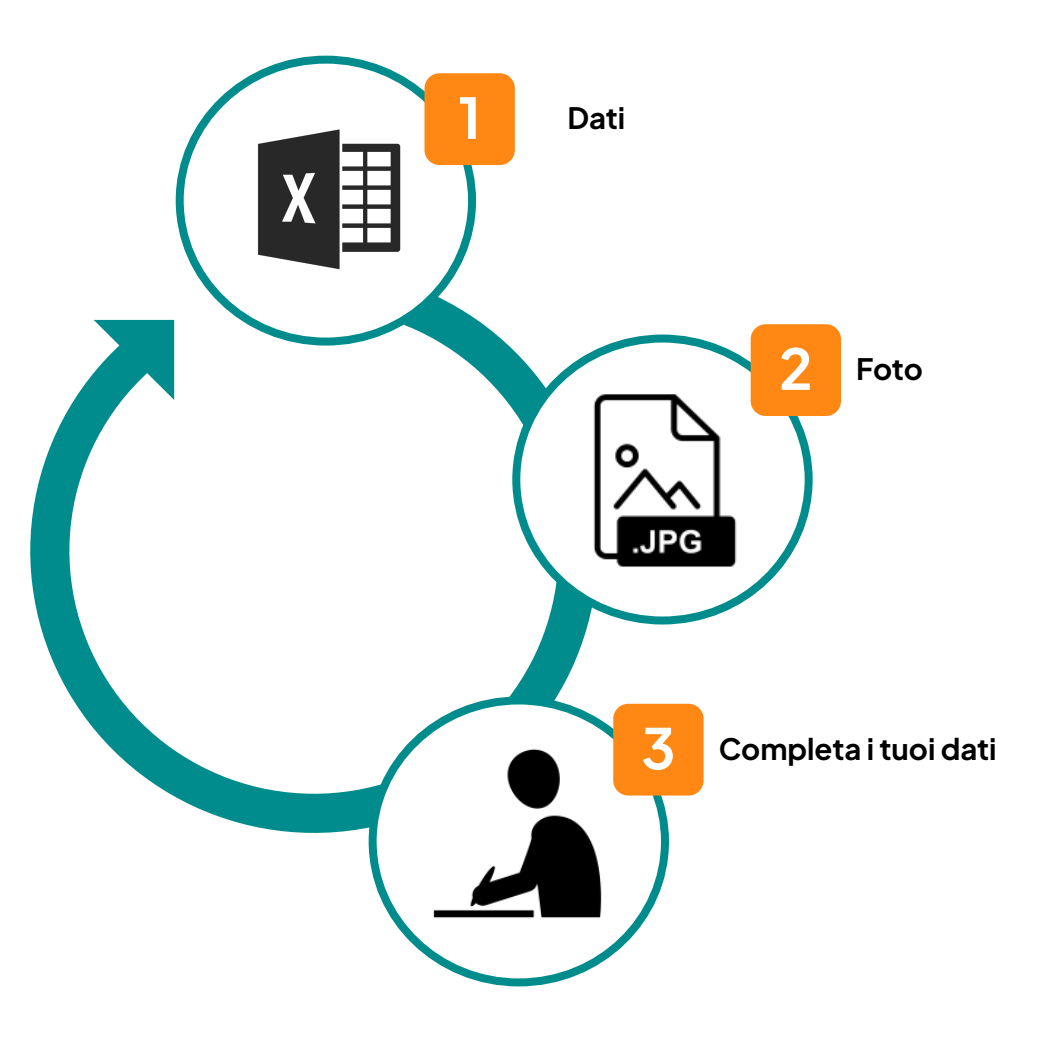

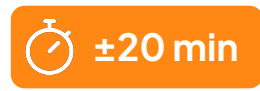

# Visualizza/modifica prodott

 Dopo aver importato i dati e le foto, il vostro portafoglio prodotti è ora visibile nel vostro spazio Pro.

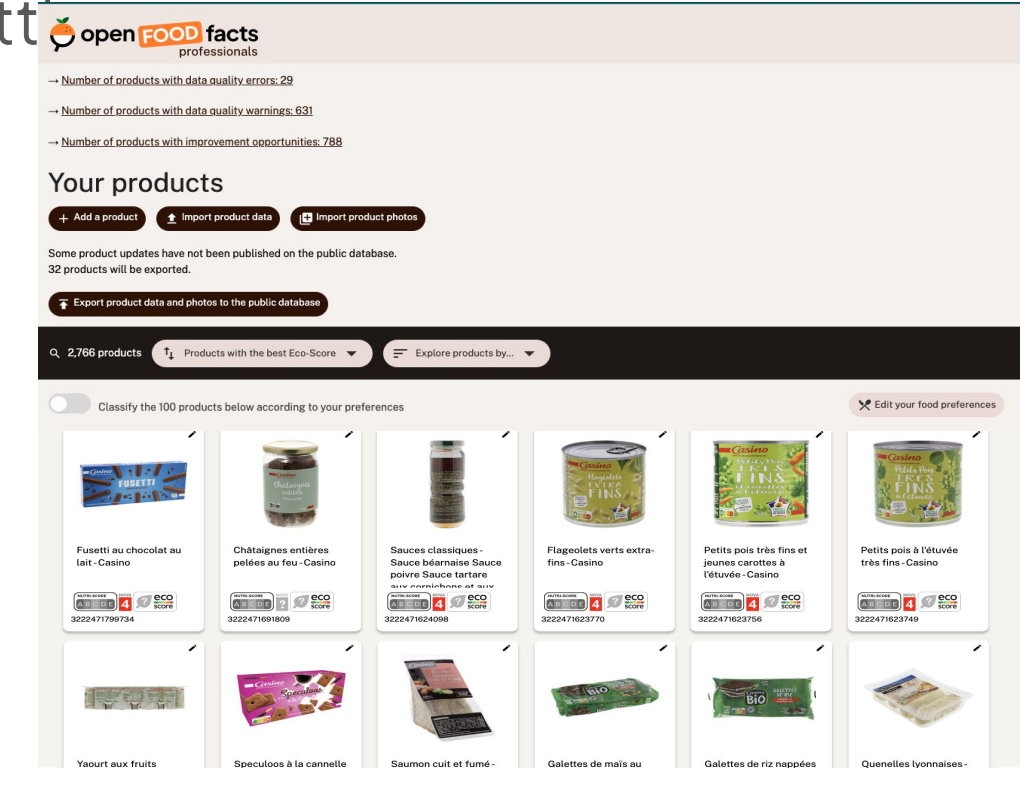

# Visualizza / modifica prodotti

• È possibile apportare aggiunte, correzioni e modifiche ai prodotti importati tramite l'interfaccia web della piattaforma di produzione Open Food Facts.

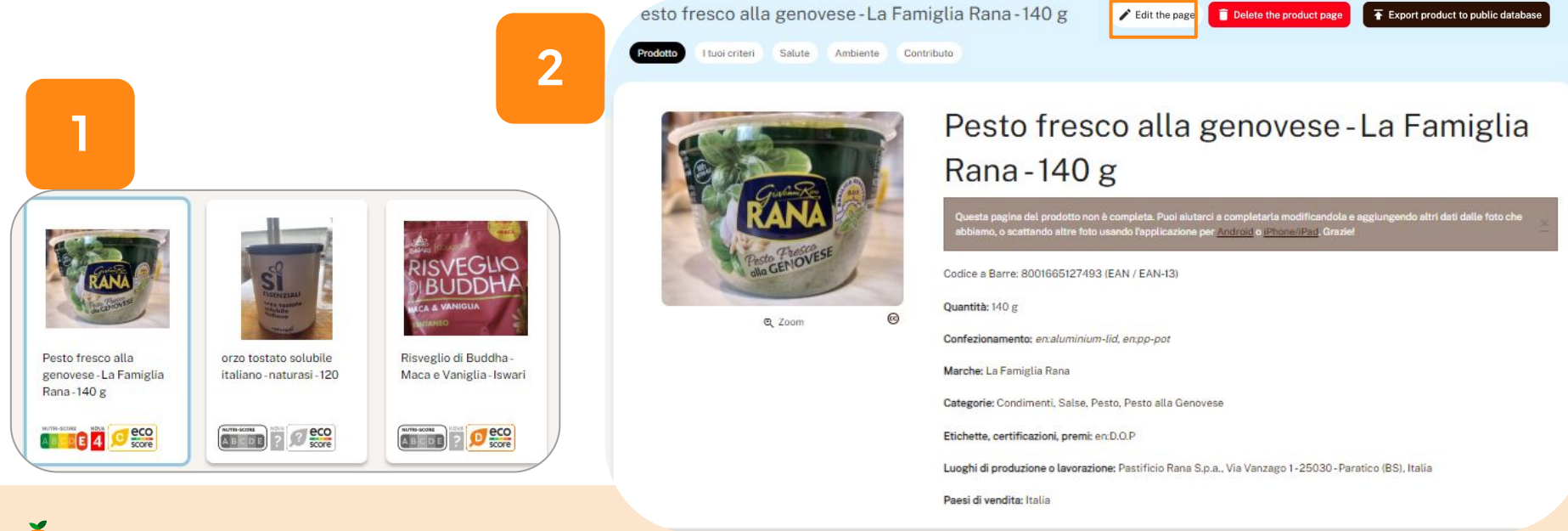

# Visualizza / modifica prodotti

 In fondo a ogni scheda prodotto, troverete un riepilogo delle azioni da compiere per completare la scheda.

Fatto: Valori nutrizionali completati, Ingredienti completati, Origine degli ingredienti completata, Categorie completate, Marchi completati, Quantità completata, Nome prodotto completato, Foto frontale selezionata, Foto caricate

Da fare: Da completare, Data di scadenza da completare, Codice di imballaggio da completare, Caratteristiche da completare, Imballaggio da completare, Foto da convalidare, Foto dell'imballaggio da selezionare.

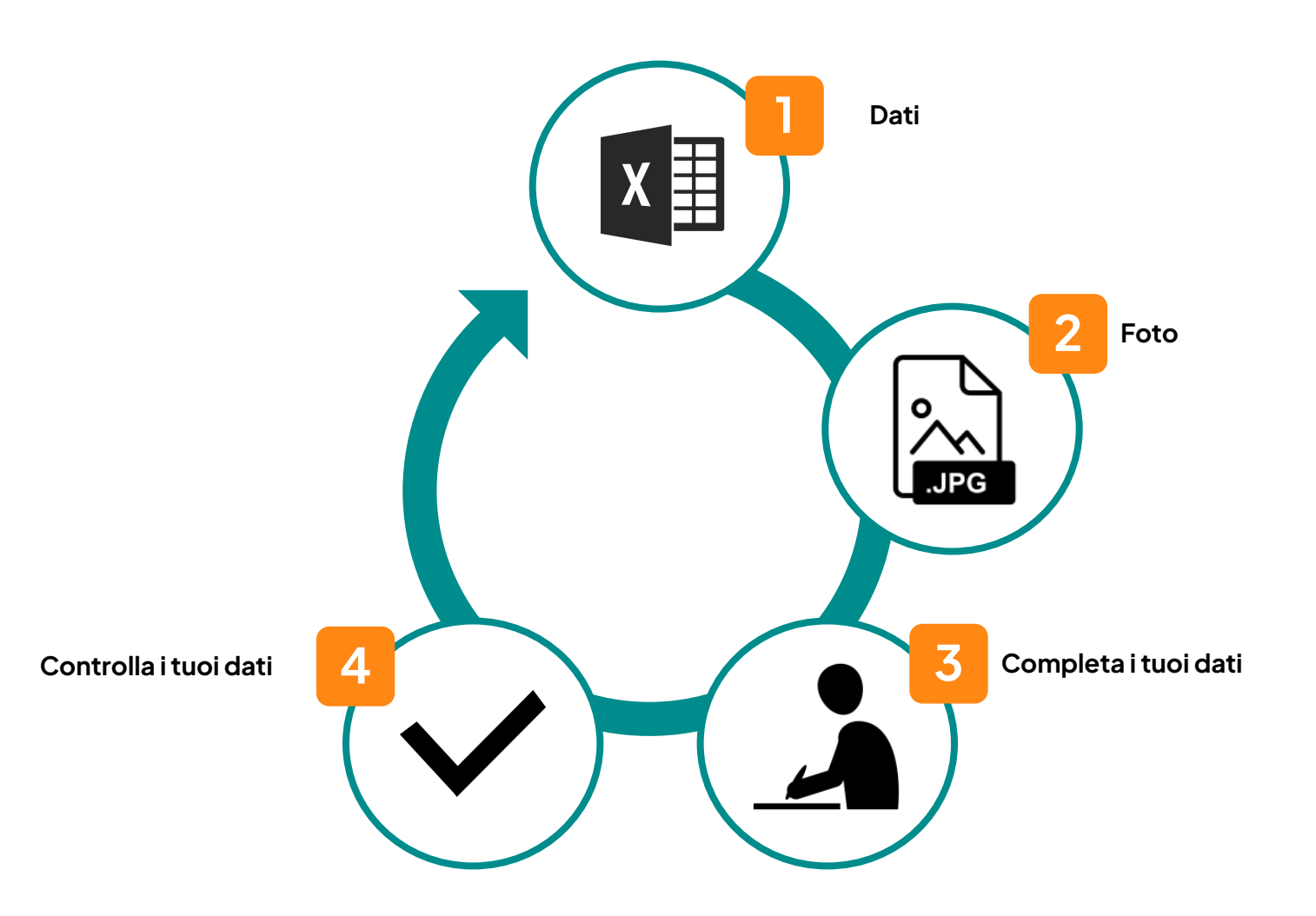

# Controlla la qualità dei dati

Strumento di rilevamento degli errori di qualità:

→ Number of products with data quality errors: 43

→ <u>Number of products with data quality warnings: 9</u>

 $\rightarrow$  Number of products with improvement opportunities: 2

| Data quality error                                                                              | ÷    | Products 🗸  | 2                       |
|-------------------------------------------------------------------------------------------------|------|-------------|-------------------------|
| Energy value in kcal does not match value in kJ                                                 |      | 32          | $\overline{\mathbf{N}}$ |
| Nutrition Saturated Fat greater than Fat                                                        |      | 26          |                         |
| Energy value in kJ does not match value computed from other nutrients                           |      | 17          |                         |
| Energy value in kcal does not match value computed from other nutrients                         |      | 13          |                         |
| Energy value in kcal greater than in kJ                                                         |      | 7           |                         |
| Nutrition - Sugars plus starch greater than carbohydrates                                       |      | 1           |                         |
| data quality errors                                                                             |      |             |                         |
| Fare clic sull'errore identificato per scoprire i prodo<br>e apportare le modifiche necessarie. | otti | interessati |                         |

# Controlla la qualità dei dati (opzionale)

L'esplorazione dei prodotti sfaccettati può essere utilizzata per verificare la coerenza complessiva dei dati:

- Per stato: indicazione della completezza dei dati
- Per note nutrizionali
- Per allergeni
- ecc.

### Esempi di verifica:

- Sfogliare per etichette, per verificare che le etichette siano tutte presenti
- Sfogliare per grado di nutrizione per vedere se il Nutri-Score è calcolato per ogni prodotto

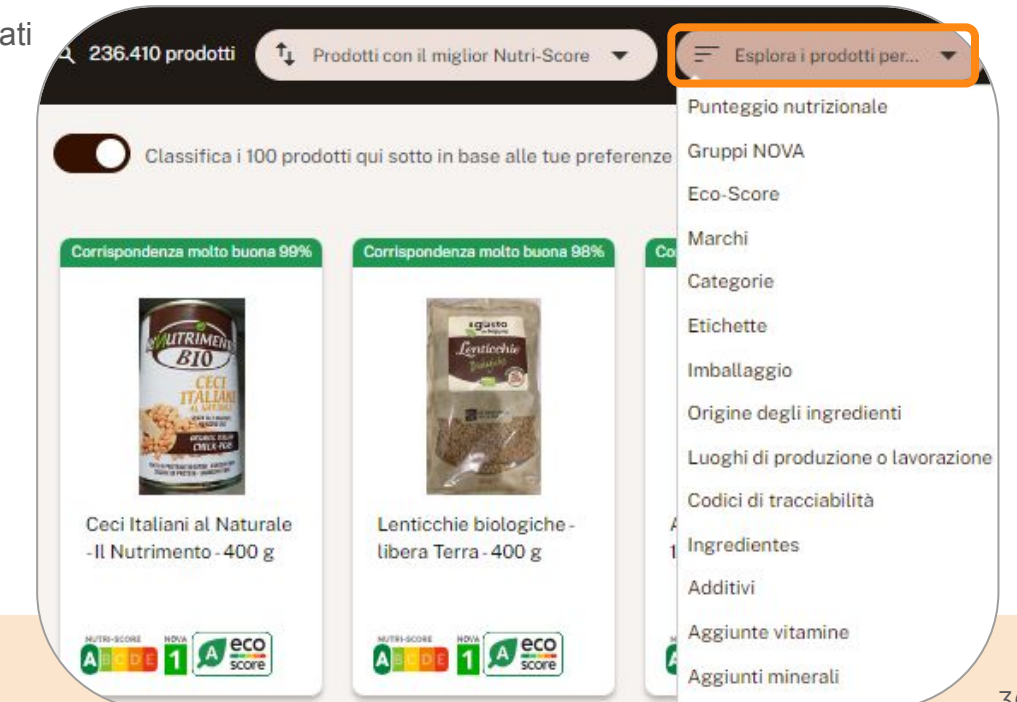

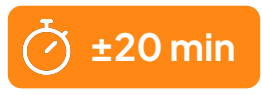

# Controlla la qualità dei dati (opzionale)

### Link per analizzare la qualità dei dati importati, per sfaccettatura :

- Categorie : <u>https://it.pro.openfoodfacts.org/categories</u>
- Ingredienti : <u>https://it.pro.openfoodfacts.org/ingredients</u>
- Foto : <u>https://it.pro.openfoodfacts.org/state/foto-frontale-da-selezionare</u>
- Regole di controllo logico : <u>https://it.pro.openfoodfacts.org/data-quality-errors-producers</u>

SUGGERIMENTO: i record in **corsivo** indicano che non sono riconosciuti dal sistema.

| Elenco di categorie - Ita                                                                          | alia            |
|----------------------------------------------------------------------------------------------------|-----------------|
| Paese: Italia - <u>Visualizza l'elenco dei prodotti corrispondenti da tutto</u><br>6728 categorie: | <u>il mondo</u> |
| Cerca:                                                                                             |                 |
| Categoria                                                                                          | Prodotti 🕌 *    |
| Cibi e bevande a base vegetale                                                                     | 35329           |
| Cibi a base vegetale                                                                               | 31578           |
| Snack                                                                                              | 16879           |
|                                                                                                    |                 |

Fare doppio clic sull'intestazione della colonna "\*" per visualizzare i valori di errore nella parte superiore della tabella.

| Category                          | ÷ | Products | ÷ | * • |
|-----------------------------------|---|----------|---|-----|
| fr:limonades-et-tonics            |   |          | 2 | *   |
| fr:conserves-et-bocaux-de-poisson |   |          | 2 | *   |
| fr:legumes-en-conserve-et-bocal   |   |          | 2 | *   |
| fr:gouter                         |   |          | 1 | *   |
| fr:marrons-entiers                |   |          | 1 | *   |
| fr:preparations-pour-patisseries  |   |          | 1 | *   |

### 2 casi:

- La categoria non è corretta → cliccare sul valore non riconosciuto per aprire la scheda prodotto associata e cercare una categoria adatta.
- La categoria è "corretta" (pertinente) → contattateci, la aggiungeremo alla nostra tassonomia di categoria

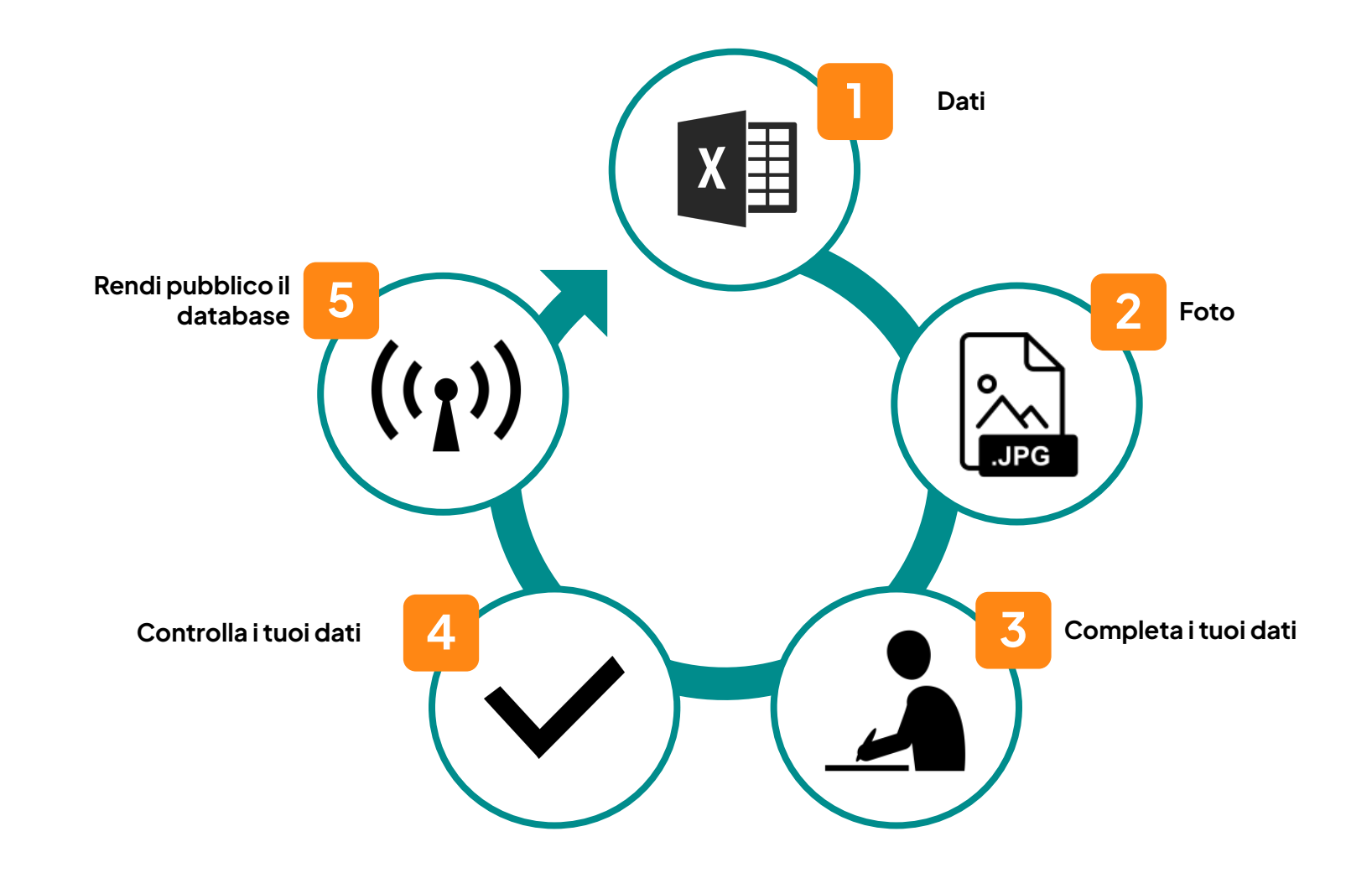

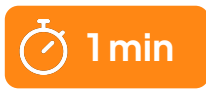

# Esportazione nel database pubblico

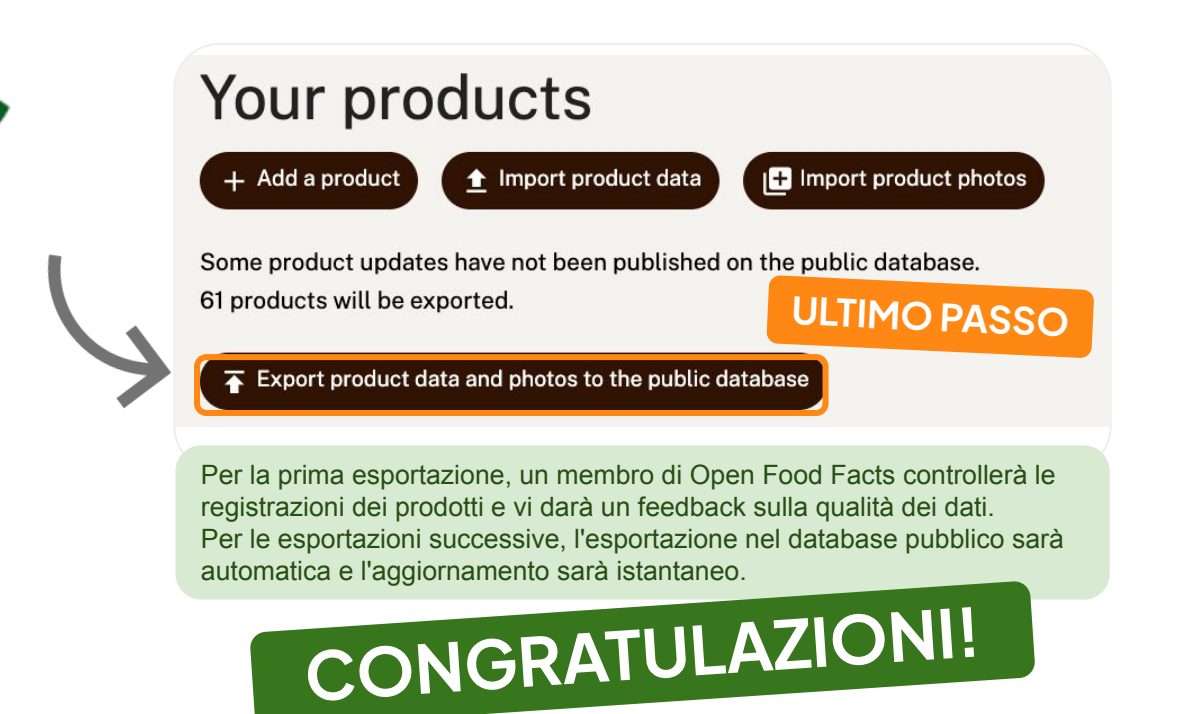

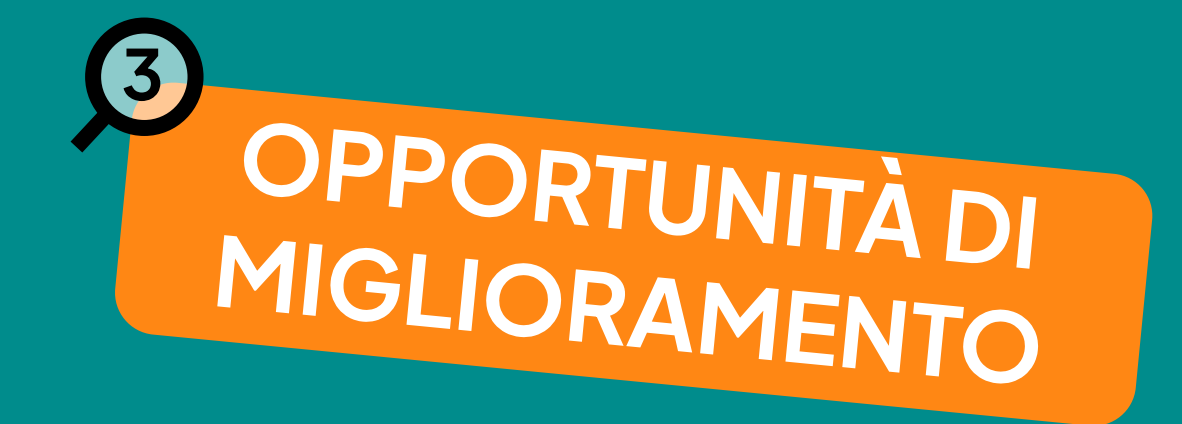

# Opportunità per migliorare la qualità dei prodotti

- Identificazione sistematica delle opportunità di miglioramento del **Nutri-Score** 
  - Riduzione ragionevole (meno del 10%) di sale, zucchero o grassi saturi
  - Aumento di proteine o di frutta e verdura
- **Confronto** dei valori nutrizionali con prodotti simili presenti sul mercato (i vostri concorrenti)
  - Più sale, zucchero e grassi della media del mercato?

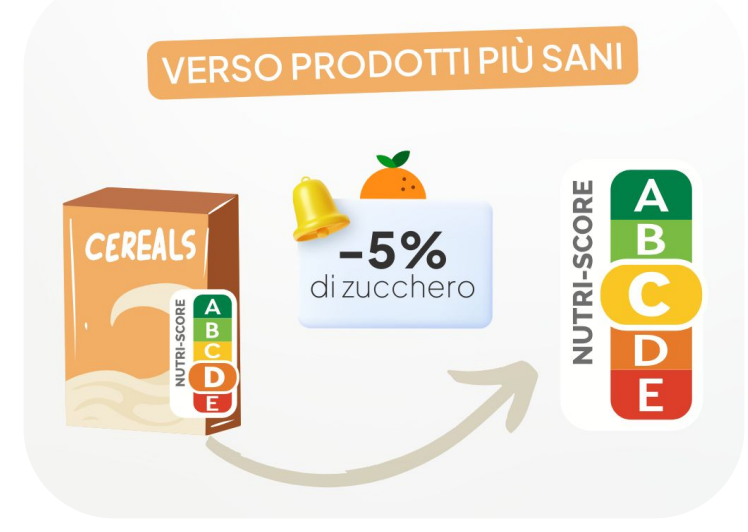

# Opportunità per migliorare la qualità dei prodotti

→ Number of products with data quality errors: 43

→ Number of products with data quality warnings: 9

→ Number of products with improvement opportunities: 2

Dalla parte superiore della schermata iniziale, accedere alle opportunità di miglioramento

| possible improvements:                                 | -       |            | 2   |
|--------------------------------------------------------|---------|------------|-----|
|                                                        | Search: |            |     |
| Possible improvement                                   | \$      | Products 💡 | * ÷ |
| Nutrition - High fat value for category                |         | 206        |     |
| Nutrition - High saturated fat value for category      |         | 180        |     |
| Nutrition - High salt value for category               |         | 180        |     |
| Nutrition - High sugars value for category             |         | 162        |     |
| Nutrition - Very high salt value for category          |         | 131        |     |
| Nutrition - Very high saturated fat value for category |         | 131        |     |
| Nutrition - Very high fat value for category           |         | 116        |     |
| Nutrition - Very high sugars value for category        |         | 103        |     |
| Better Nutri-Score with less sodium                    |         | 60         |     |
| Better Nutri-Score with less sugars                    |         | 50         |     |
| Better Nutri-Score with less saturated fat             |         | 48         |     |
| Better Nutri-Score with slightly less sodium           |         | 27         |     |
| Better Nutri-Score with slightly less saturated fat    |         | 22         |     |

Cliccare sulla proposta di miglioramento per scoprire i prodotti interessati.

# Opportunità per migliorare la qualità dei prodotti

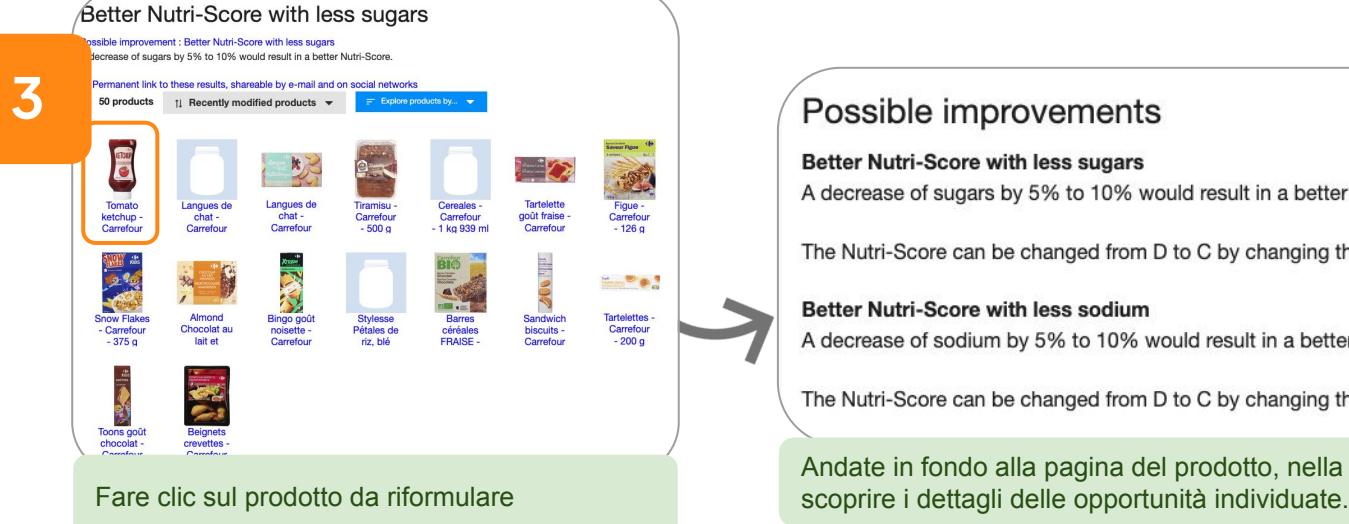

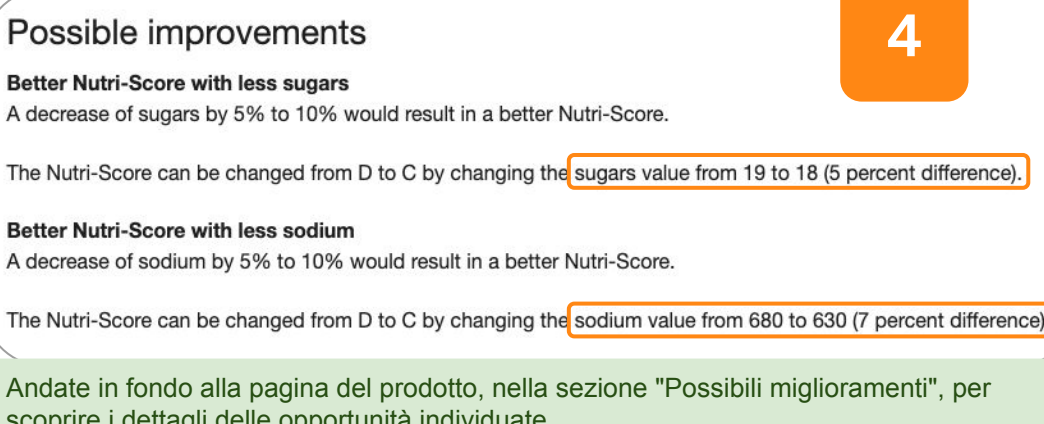

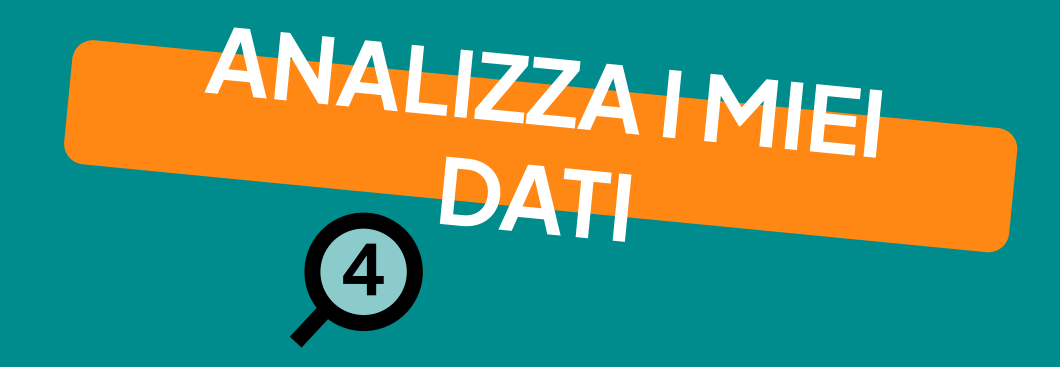

# Riguardo al Nutri-Score

- Promemoria dei dati obbligatori (<u>vedere</u> pagina 16)
  - Informazioni nutrizionali
  - Categoria di prodotto (per una categorizzazione precisa)
- Per saperne di più sul calcolo del Nutri-Score
  - Sito web Open Food Facts
- Dettagli di calcolo sulla scheda prodotto

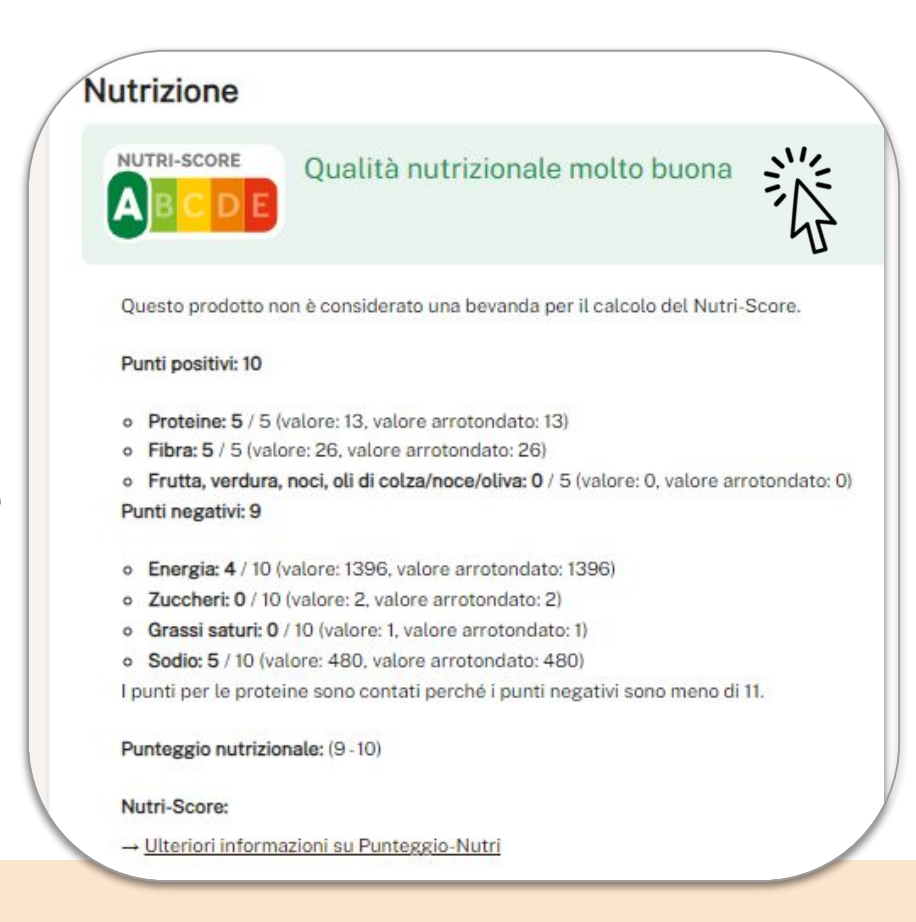

# Riguardo al Green-Score

### • Promemoria dei dati obbligatori (cfr. pagina 16)

- Componenti per l'imballaggio
- Etichette
- Ingredienti e proporzioni (%)
- Origine degli ingredienti
- Categoria di prodotto specifica
- Documentazione sul calcolo dell'Green-Score
  - sito web Open Food Facts

# Informazioni sul Green-Score

### • Dettagli di calcolo sulla scheda prodotto

 Da questo modulo è possibile individuare eventuali informazioni mancanti e completarle per migliorare l'Green-Score del prodotto.

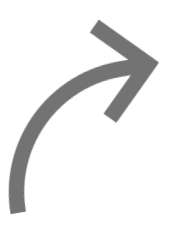

### Com'è calcolato l'Eco-Score?

### Il punteggio di riferimento: analisi del ciclo di vita (LCA) con dati dal database di Agribalyse

Per ogni categoria di prodotto, è stabilito un punteggio di riferimento usando i dati dal database ambientale di Agribalyse progettato da ADEME e INRAE. Questi dati corrispondono all'analisi del ciclo di vita (LCA) dei prodotti.

### Analisi del ciclo di vita (LCA)

L'analisi del ciclo di vita è un metodo di valutazione standardizzata per svolgere una valutazione ambientale su più fasi e con svariati criteri:

6 fasi di produzione: agricoltura, trasformazione, imballaggio, trasporto, distribuzione e consumo

14 indicatori d'impatto ambientale: cambiamento climatico/impronta carbonica, riduzione dello strato d'ozono, radiazioni ionizzanti, uso di terra, acqua ed energia; inquinamento atmosferico e marino e delle acque dolci (particelle, acidificazione, eutrofizzazione); ed esaurimento delle risorse.

### Bonus e sanzioni per raffinare la classificazione di ogni prodotto

Per prendere in considerazione certi impatti sull'ambiente non ben coperti dall'analisi del ciclo vitale (come la biodiversità) e le specificità di ogni prodotto entro la stessa categoria, il punteggio di riferimento è modulato con bonus e sanzioni:

### 😽 Modalità di produzione

Un bonus assegnato ai prodotti aventi un'etichetta ufficiale, un'etichetta o una certificazione che garantisca benefici ambientali (biologico, commercio equosolidale, Label Rouge, Bleu Blanc Cœur, MSC/ASC).

### 🛇 Origine degli ingredienti

La Confezionamento

Un bonus è assegnato in base all'origine degli ingredienti. Questo bonus prende in considerazione l'impatto sul trasporto oltre alla politica ambientale di ogni paese produttore.

### O Specie in pericolo

Una sanzione è data ai prodotti che contengono ingredienti aventi significativi impatti negativi sulla biodiversità e gli ecosistemi, come l'olio di palma, la produzione del quale è responsabile di massiccia deforestazione.

# Ambiente

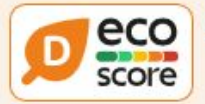

### Eco-Score D - Alto impatto ambientale

### nti significativi impatti Una sanzione è

Una sanzione è calcolata per considerare la circolarità degli imballaggi (uso di materie prime riciclate e riciclabilità) e imballaggi eccessivi.

L'Eco-Score è un punteggio sperimentale che riassume l'impatto ambientale dei prodotti alimentari.

→ L'Eco-Score è stato inizialmente sviluppato per la Francia e sta venendo esteso ad altri paesi europei. La formula Eco-Store è soggetta a modifiche in quanto viene regolarmente migliorata per renderla più precisa e più adatta a ogni paese.

# Concentrarsi sulla modalità di produzione

Additional bonuses and maluses

 or
 Production mode

 No labels taken into account for the production system.

If this product has a label characterizing the production system (organic, fair trade, Label Rouge, Bleu Blanc Coeur etc.), you can modify the product sheet to add it.

If you are the manufacturer of this product, you can send us the information with our free platform for producers.

۰

### Groupe 1 : +20 points

- Nature & Progrès http://www.natureetprogres.org
- Bio Cohérence http://www.biocoherence.fr
- demeter https://www.demeter.fr

### Groupe 2:+15 points

- EU Bio https://ec.europa.eu/info/food-farming-fisheries/farming/organic-farming/
- AB Agriculture Biologique http://www.agencebio.org
- 🚫 Technique de pêche durable<sup>1</sup>

# Groupe 3 : +10 points • HVE – https://hve-asso.com

- 🚾 UTZ https://utz.org
- Rainforest Alliance https://www.rainforest-alliance.org
- Sairtrade http://www.fairtrade.net
- BBC https://www.bleu-blanc-coeur.org
- 👧 Label Rouge https://www.labelrouge.fr/
- ASC http://www.asc-aqua.org
- MSC http://www.msc.org

# Focus sull'origine degli ingredienti

### Indice di performance ambientale (EPI) 1.

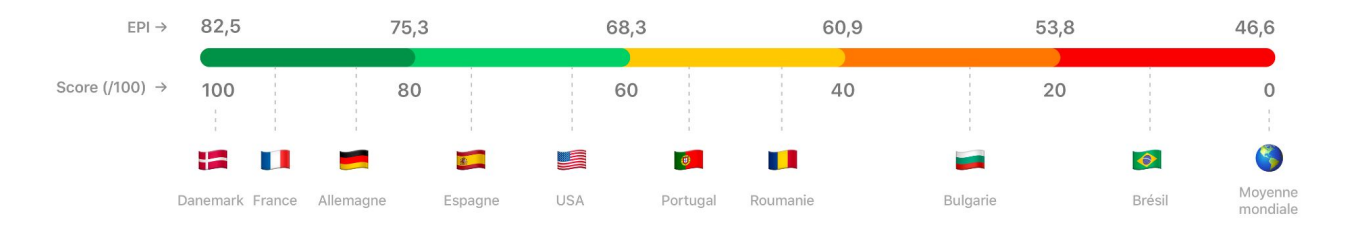

I \_\_

|            |              | Pays      | Rail |
|------------|--------------|-----------|------|
| 2          | Trasporto    | Allemagne | 12%  |
| <b>~</b> . |              | Autriche  | 41%  |
|            | Francia: 100 | Belgique  | 16%  |
|            | Germania: 63 | Bulgarie  | 21%  |
|            | Grecia: 24   | Chypre    | 0%   |
|            | Italia: 54   | Danemark  | 3%   |
|            | Norvegia: 62 | Espagne   | 1%   |
|            | ecc          | Estonie   | 4%   |
|            |              | Finlande  | 1%   |

| Pays      | Rail | Road | Sea |
|-----------|------|------|-----|
| Allemagne | 12%  | 88%  | 0%  |
| Autriche  | 41%  | 59%  | 0%  |
| Belgique  | 16%  | 84%  | 0%  |
| Bulgarie  | 21%  | 38%  | 41% |
| Chypre    | 0%   | 3%   | 97% |
| Danemark  | 3%   | 37%  | 60% |
| Espagne   | 1%   | 82%  | 17% |
| Estonie   | 4%   | 10%  | 86% |
| Finlande  | 1%   | 8%   | 91% |
| <b>F</b>  | 20/  | 070/ |     |

Deed

### Fonti :

https://docs.score-environnemental.com/methodologie/produit/origine

https://docs.score-environnemental.com/methodologie/produit/transport/synthese

# Analizza il mio portafolio prodotti

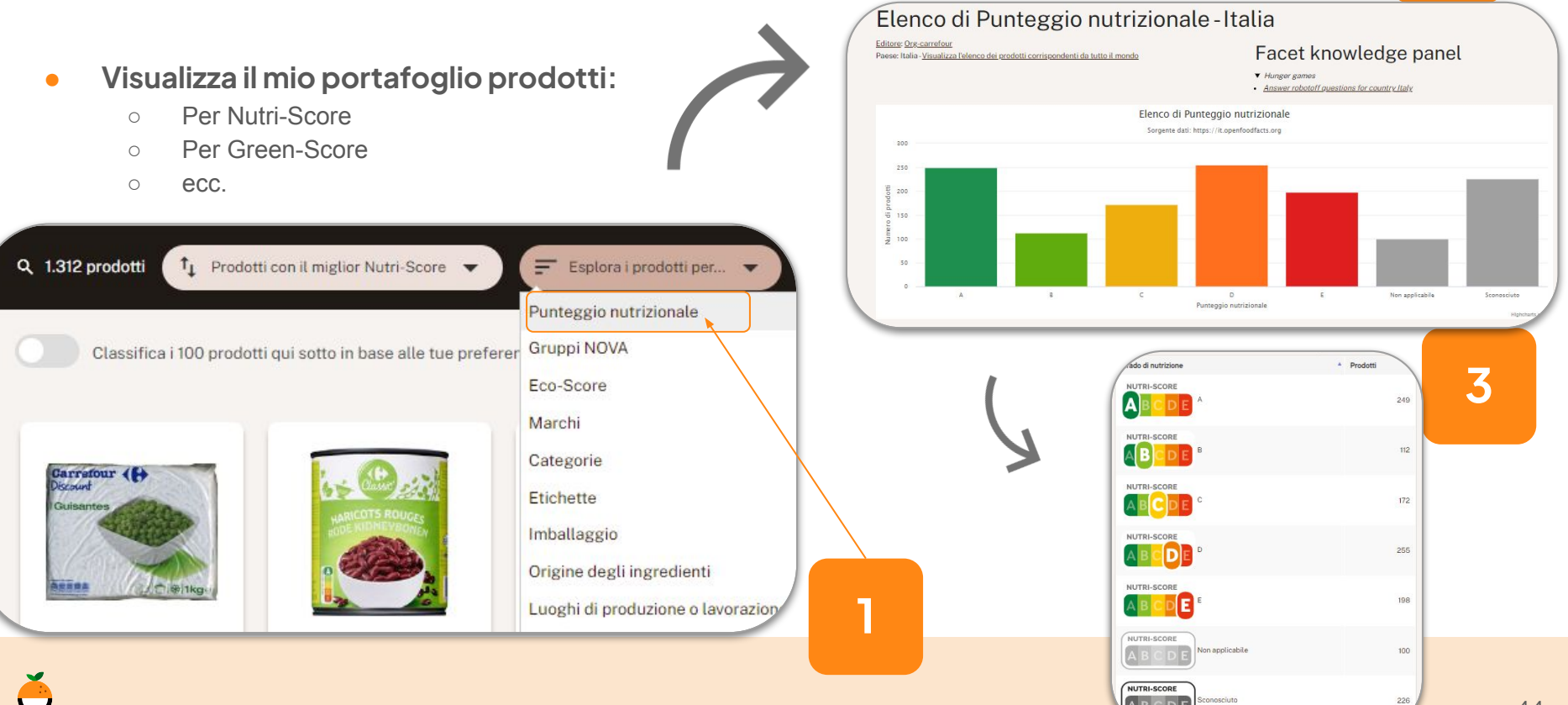

# Analizza il mio portafolio prodotti

- Vedere il meglio della propria categoria sulla <u>piattaforma pubblica</u>
  - Ricerca di una categoria di prodotti
  - (ad esempio: "zuppa di verdure")
  - Cliccare su "Sfoglia i prodotti per" e poi su Green-Score

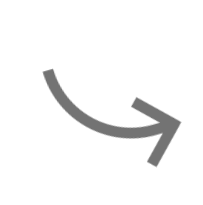

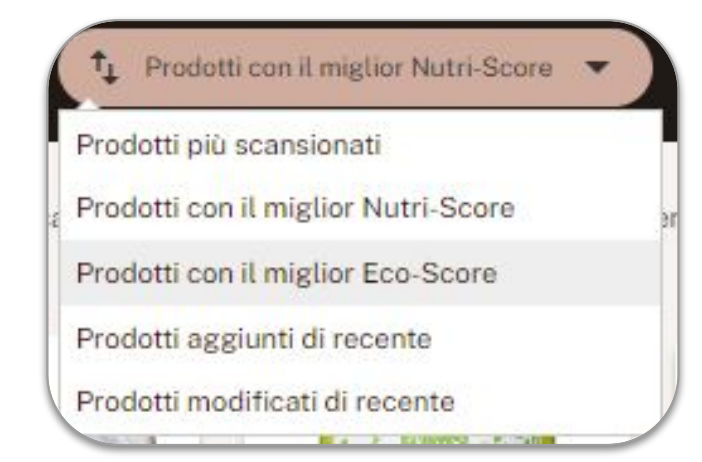

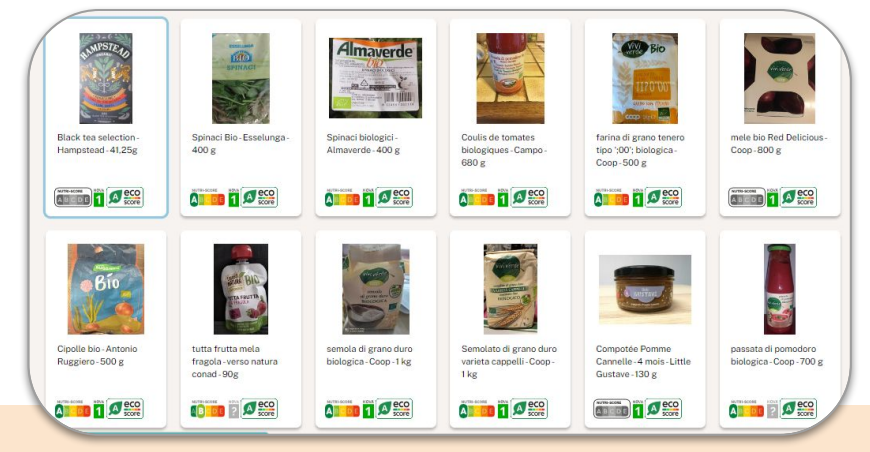

# Analizza il mio portafolio prodott

### Grafica personalizzata:

Stabilite i criteri dell'asse x e dell'asse y e confrontate i 0 vostri prodotti

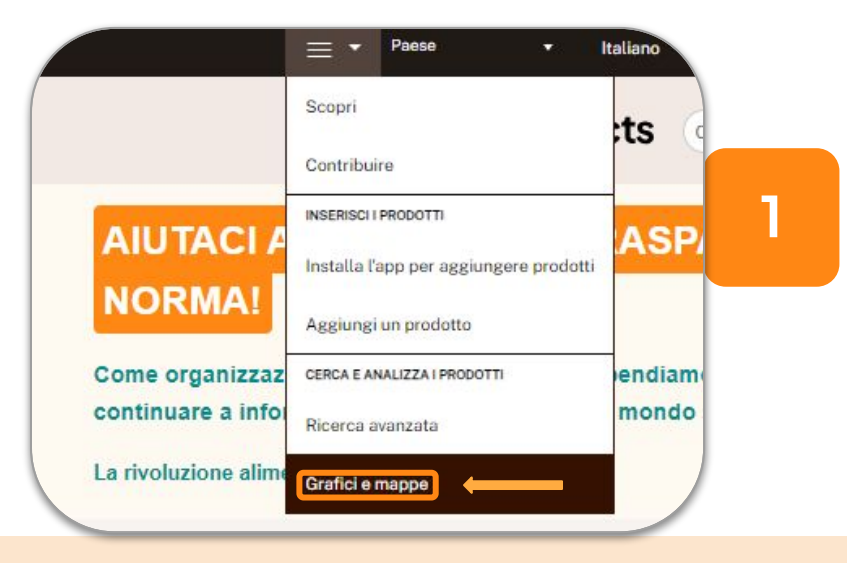

| tti                                                                  |                                                        | Processo, norme Ballellor   | ,                             |                                         |
|----------------------------------------------------------------------|--------------------------------------------------------|-----------------------------|-------------------------------|-----------------------------------------|
| CCI                                                                  | Criteri                                                |                             |                               |                                         |
|                                                                      | Scegli prodotti con marche specifiche, ca              | tegorie, etichette, le orig | gini degli ingredienti, luogh | i di produzione ecc                     |
|                                                                      | scegli un criterio •                                   | contiene •                  | valore                        | scegli un criterio •                    |
|                                                                      | Ingredienti                                            |                             |                               |                                         |
|                                                                      | Additivi                                               |                             |                               | Ingredienti provenienti da olio di palm |
| 2                                                                    | O Senza O Con 🖲 Ignora                                 |                             |                               | O Senza O Con 🖲 Ignora                  |
| Ζ.                                                                   | Ingredienti che possono essere derivati d              | a olio di palma             |                               | Ingredienti provenienti da o che posso  |
|                                                                      | ○ Senza ○ Con ● Ignora                                 |                             |                               | O Senza O Con 🖲 Ignora                  |
|                                                                      | Nutrimenti                                             |                             |                               |                                         |
|                                                                      | Selezionare un campo                                   | •                           | < •                           | Selezionare un campo                    |
| Il grafico mostrera                                                  | a sole i prodotti per i quali sono noti i valori visua | lizzəti.                    |                               |                                         |
| olo del grafico                                                      |                                                        |                             |                               |                                         |
| tolo del grafico                                                     |                                                        |                             |                               |                                         |
| olo del grafico<br>lezionare ciò che<br>spersione).                  | si desidera rappresentare graficamente sul             | 'asse orizzontale per ot    | tenere un istogramma o s      | elezionare due assi su ottenere unc     |
| olo del grafico<br>lezionare ciò che<br>persione).<br>se orizzontale | si desidera rappresentare graficamente suli            | 'asse orizzontale per ot    | tenere un istogramma o s      | elezionare due assi su ottenere una     |

# Analizza il mio portafolio prodotti

### • Grafica personalizzata :

Passando il mouse su ogni punto blu, viene visualizzata una finestra con le informazioni di riepilogo del prodotto e un link alla sua scheda.

### • Estrazioni .xslx :

 Nel menu vicino (interfaccia simile), è possibile generare qualsiasi tipo di estrazione per analizzare i dati e manipolarli in un foglio di calcolo (ad esempio, controllare il Nutri-Score, l'Green-Scores su diversi prodotti).

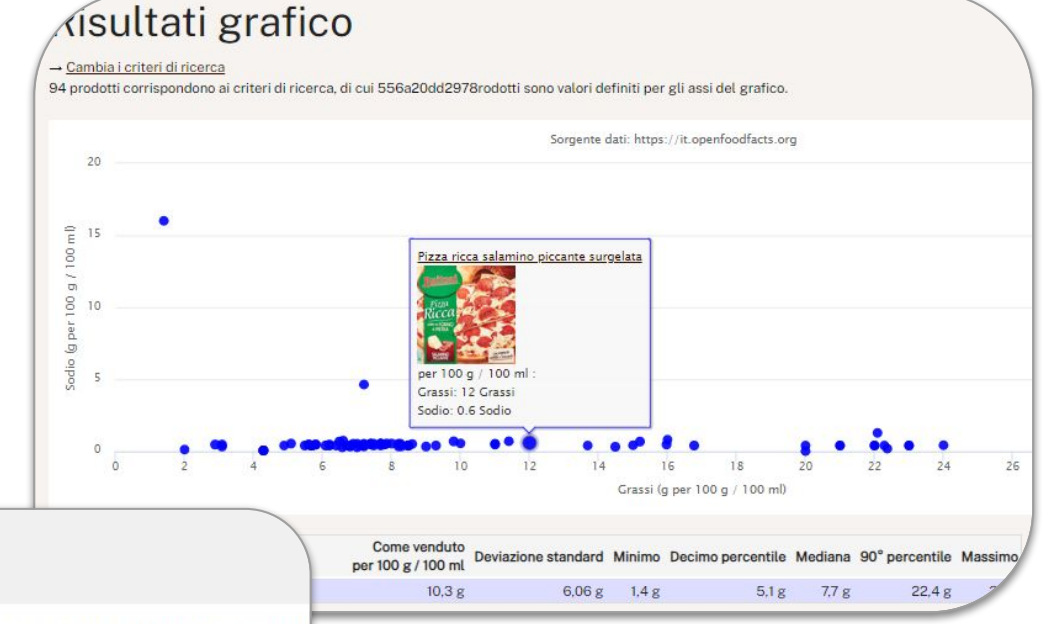

### Scarica i risultati

Scarica i risultati in formato XLSX o CSV. Nota che per motivi di prestazioni, è possibile scaricare fino a max. 10.000 risultati.

- Formato XLSX Excel o LibreOffice
- Formato CSV Set di caratteri: Unicode (UTF-8) Separatore: tabulazione (tab)

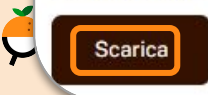

3

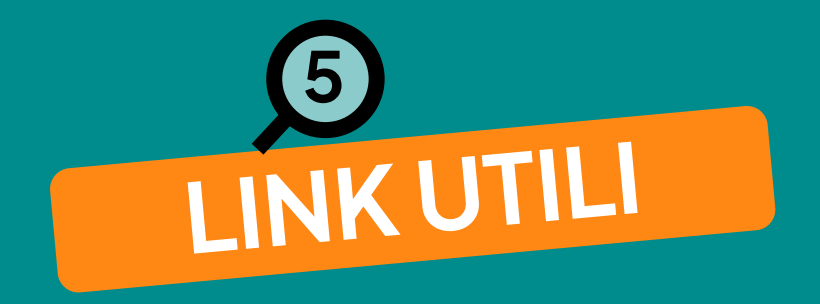

# Link utili

- <u>Riguardo a Green-Score</u> e <u>Green-Score FAQ</u>
- <u>Riguardo al Nutri-Score</u>
- FAQ per produttori:
  - o <u>English</u>
  - o <u>German</u>
  - o <u>Spanish</u>
  - o <u>Italiano</u>
- Il template di importazione in formato Excel
- <u>Feedback form</u> (se desiderate fare richieste di miglioramento)

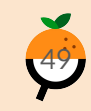

# Informazioni aggiuntive

Nell'angolo in alto a destra della vostra home page, nel menu a tendina, troverete la sezione "**RISORSE**" dove potrete trovare le risorse necessarie per iniziare a utilizzare la piattaforma dedicata ai professionisti.

|             | Paese             | •               | Italiano 👻           |        |
|-------------|-------------------|-----------------|----------------------|--------|
| IMPORTA ED  | ESPORTA I PROD    | OTTI            |                      |        |
| Importa i d | lati del prodot   | tto             |                      |        |
| Importa le  | foto dei prod     | otti            |                      |        |
| Aggiungi    | un prodotto       |                 |                      |        |
| Esporta i o | lati e le foto d  | el prodotto n   | nel database pubblic | co     |
| Rimuovi tu  | utti i tuoi prode | otti dalla piat | ttaforma per i produ | ittori |
| RISORSE     |                   |                 |                      |        |
| Guida ute   | nte alla piatta   | forma Pro       |                      |        |
| Video Tuto  | orial             |                 |                      |        |
| Domande     | Frequenti per     | produttori      |                      |        |
| Unisciti al | nostro prossi     | mo Incontro     | per Professionisti   |        |
| CERCA E AN  | ALIZZA I PRODOT   | TI              |                      |        |
|             |                   |                 |                      |        |
| Ricerca av  | anzata            |                 |                      |        |

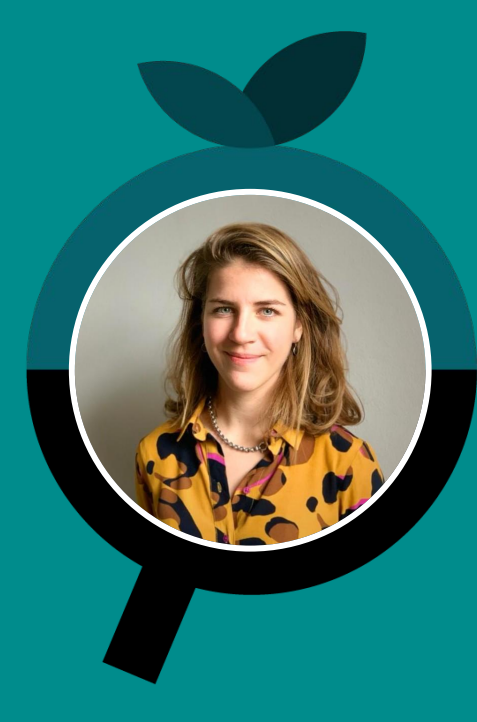

# **PIÙ INFORMAZIONI?**

# Manon Corneille

Responsabile delle relazioni con i produttori manon@openfoodfacts.org +33782828013 <u>videochiamata - 30 min</u>